## DUTCH MEDIA TOOLS

User manual Led Studio 2016

- Install Led Studio Software
- Serial key is : 888888
- Connect the sender card with a USB cable to the computer

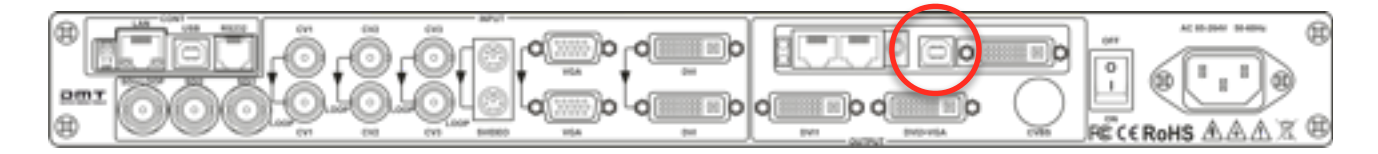

- Link the DVI Output of the video processor with the DVI input of the sender card

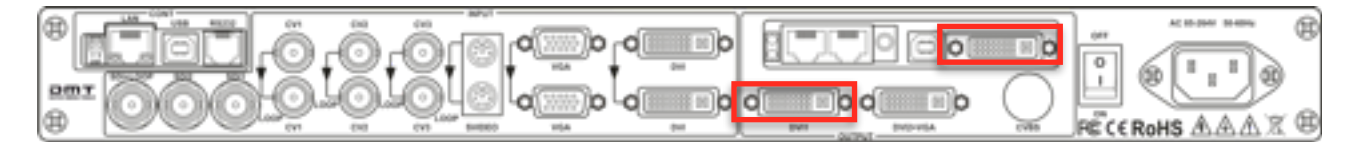

- Start Led Studio Software
- Go to OPTION and select SOFTWARE SETUP

| 👪 LedStudio12.36D - : | Screen1 - new.lsd                                                                     |     | 😸 Ladhudel2.NO - Senard - realid 👘 😥                                                            |
|-----------------------|---------------------------------------------------------------------------------------|-----|-------------------------------------------------------------------------------------------------|
| File Control Tool     | Option Test Help                                                                      |     |                                                                                                 |
| 0 📽 🖬 🔳               | Screen Combination/synchronism<br>Set Brightness/Contrast/Color(B)<br>Screen Area (Y) | ° [ | Software Schop Pity Vindom   Networking   Other   Auto   E not retings   C   Lock bol ED Scenee |
|                       | Play Background<br>Lock LED Screen Properties                                         |     | MultiLED Continuinn/unchronian     Pooling LED Numb     Update LED Numb                         |
|                       | Turn off LED screen power                                                             | -   | Sament<br>Startic (2008) Veldtelet (2004)<br>Startic (2004) (2004) (2004)                       |
|                       | Schedule Table<br>Schedule Hide Setup                                                 |     | F Endle Charge By Moure France -                                                                |
|                       | Language<br>Hide Play window                                                          | · • | F Means on top France 30                                                                        |
|                       | LED Screen Monitor<br>Hardware Setup                                                  |     |                                                                                                 |
|                       | Software Setup<br>User Setup(U)                                                       |     | Seve Setup Occe Holp                                                                            |

- Type the following on your keyboard ; linsn

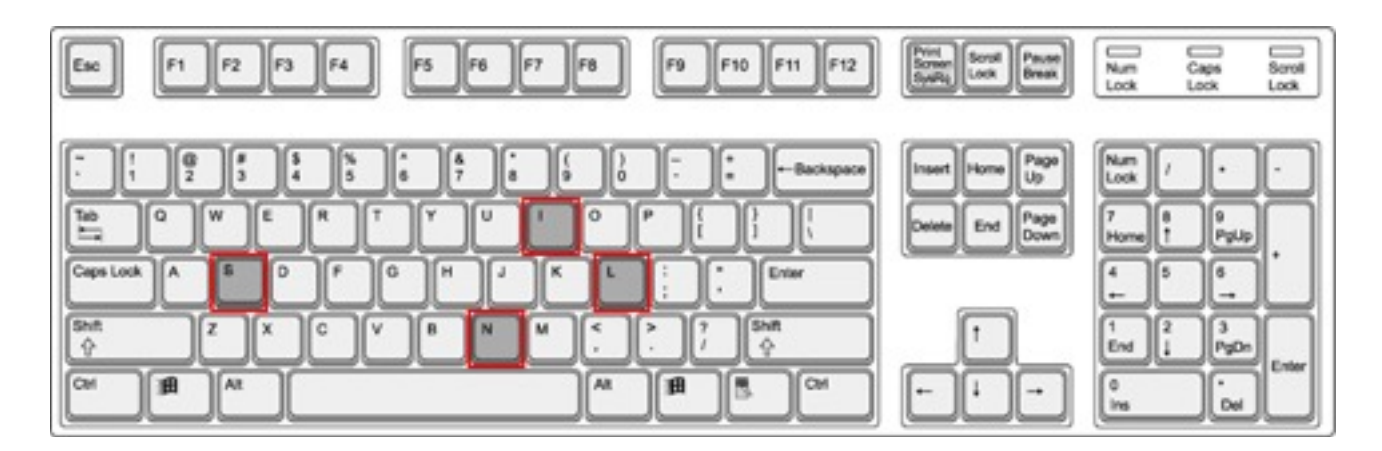

## - Password is : 168

-

| Leditude 12.10D - Screent - newcled<br>File Control Tool Option Test Help                                                                                                    |                      |
|----------------------------------------------------------------------------------------------------|----------------------|
| Software Setup<br>PlayWindow Networking Other Auto Ema                                                                                                    | Anathrap             |
| C Look to LED Sorem     HubiLED Cambination/Inprotestrian     Pooling LED Namb     Sorem1     Sorem1     Sore 1     Sore 1     Sore 1     Pool 1     Pool 1 | Update LED Numb      |
|                                                                                                    | Save Setup Dose Hulp |

After clicking ok you enter the "Setup Hardware Parameters" menu. Please click on "Display Connection".

| Inplay mode<br>Stadware pot<br>Ran card Ando •<br>P Auto [7]<br>Stad<br>Stady [7]<br>Stady [7]<br>Stad | Cutter Serde Nex                                                                                                    | Use 10 bit colors     Use 12 bit colors     Use 12 bit colors     Use 12 bit colors     Use play and play for Drit     Endble-dut connect to flagte     Endble-dut connect to Color     Use monitor for confiden     Use monitor for color     Use monitor for color     Segle Color only     Dedble-ful-Confidingle     Premember UNI | Pet of hot backage |
|----------------------------------------------------------------------------------------------------|----------------------------------------------------------------------------------------------------|----------------------------------------------------------------------------------------------------|--------------------|
| Manual/Digitmen<br>Ionan powe<br>IF Auto on/of<br>IC 08<br>Sodware<br>Radware 001<br>Model Universi                                                                                                    | 6 16 C 22 C 64<br>Approach<br>P Auto says<br>P Auto says<br>P Undersetie says<br>Other<br>C 22 dat sharips of Brow<br>P 22 dat sharips of Brow<br>P 22 dat sharips of Brow | Halftane output     Voise card Frequency - H2     Rote: # 0 ← 50 ← 180 ← 270     Votad by inteleaned     Mode: None      Direction: # Lini ← Projet     Offset:    Step:                                                                                                    | ) [" Masa          |

- Input the size of the led screen, how many panels are in the setup. In our example there are 4 panels wide and 3 panel heigh;

| tup ha                            | ardware paran                                                                        | vetars                                                                                                |                                                                                                  |                                                                                                    |                                                                                                    |         |
|-----------------------------------|--------------------------------------------------------------------------------------|----------------------------------------------------------------------------------------------------|--------------------------------------------------------------------------------------------------|----------------------------------------------------------------------------------------------------|----------------------------------------------------------------------------------------------------|---------|
| iende<br>lat no<br>Ren<br>dapia   | r Receiver 1<br>de ⊂ Sin<br>valuthe dialog<br>vr1                                    | Digity connect<br>gle<br>of settings for                                                              | tion  <br>IF Normal<br>single-or multi                                                           | ⊂ Con<br>regulation led-s                                                                                  | Rev Bight Max [205 •] [* Use Autoleik<br>reen. Display QTV: [* Use Autoleik<br>Ubdate digitar QTV                                                                                                    |         |
| 1                                 | pe: Single-col<br>Gama 2.8                                                           | e depley 💽                                                                                            | Horizontal car<br>of dealery R                                                                   | d +                                                                                                    | Vertical Card 3 Quali Surt   Streamportant X 0 T 0  T5 Greenbrightness [25 Rur brightness [25                                                                                                    |         |
|                                   | 1                                                                                    | 2                                                                                                    | 3                                                                                                | 4                                                                                                    |                                                                                                    |         |
|                                   | Network.cdD<br>order No. 1<br>webb.0<br>MegR/1.0<br>MegR/1.0<br>MegR/1.0             | Network (20)<br>order No. 1<br>exiting<br>haspit.co<br>exitin ()<br>hespit.co<br>hespit.co<br>from () | Hetwork cable<br>(index No. 1<br>exatinut<br>hetget: 0<br>indth F (0<br>hetget: 0<br>finitianity | Network radio<br>order No. 1<br>weblin:0<br>weblin:0<br>weblin:0<br>hespit:1:0<br>hespit:1:0<br>hespit:1:0 |                                                                                                    |         |
| 2                                 | Network odd<br>order No. 1<br>webb.0<br>webb.0<br>webb.0<br>hespit1.0<br>hespit1.0   | Network.cdSk<br>order No. 1<br>Height is<br>Height is<br>Neight is<br>Neight is                       | order No. 1<br>webh-0<br>height 0<br>webh-0<br>height 1,0<br>height 1,0                          | Network.cdSid<br>order.No. 1<br>Height 0<br>Height 10<br>Trop.0                                            |                                                                                                    |         |
| 3                                 | Network.cdD<br>order No. 1<br>webb.0<br>height.0<br>height.0<br>height.0<br>height.0 | Network.cdbk<br>order No. 1<br>wedth-0<br>height-0<br>height-0<br>height-0<br>height-0<br>height-0    | Hetwork cable<br>order No. 1<br>webh-0<br>height 0<br>height 1.0<br>height 1.0<br>height 1.0     | eletivoli odde<br>order No. 1<br>wedth:0<br>keight:0<br>keight:0<br>height:0<br>height:0                   |                                                                                                    |         |
| Main o<br>Cardit<br>Load<br>Backg | cable [1705. or<br>brightness Red<br>filleds []<br>geared []                         | nde U od V<br>155 ge<br>Hyle Carl                                                                     | Extension cat<br>sen: 275                                                                        | te 1 order<br>Bue: 255 y<br>Color Correction<br>to maintain                                                | In 1 width 0 seight 0 width 0 seight 0 height 0 height 0 height 0 height 0 height 1 Pape 0 height 1 Pape 1 height 1 Pape 1 height 1 Pape 1 height 1 height 1 Pape 1 height 1 height 1 h | Ent Hop |

- Click on first panel in the data connection daisy chain;

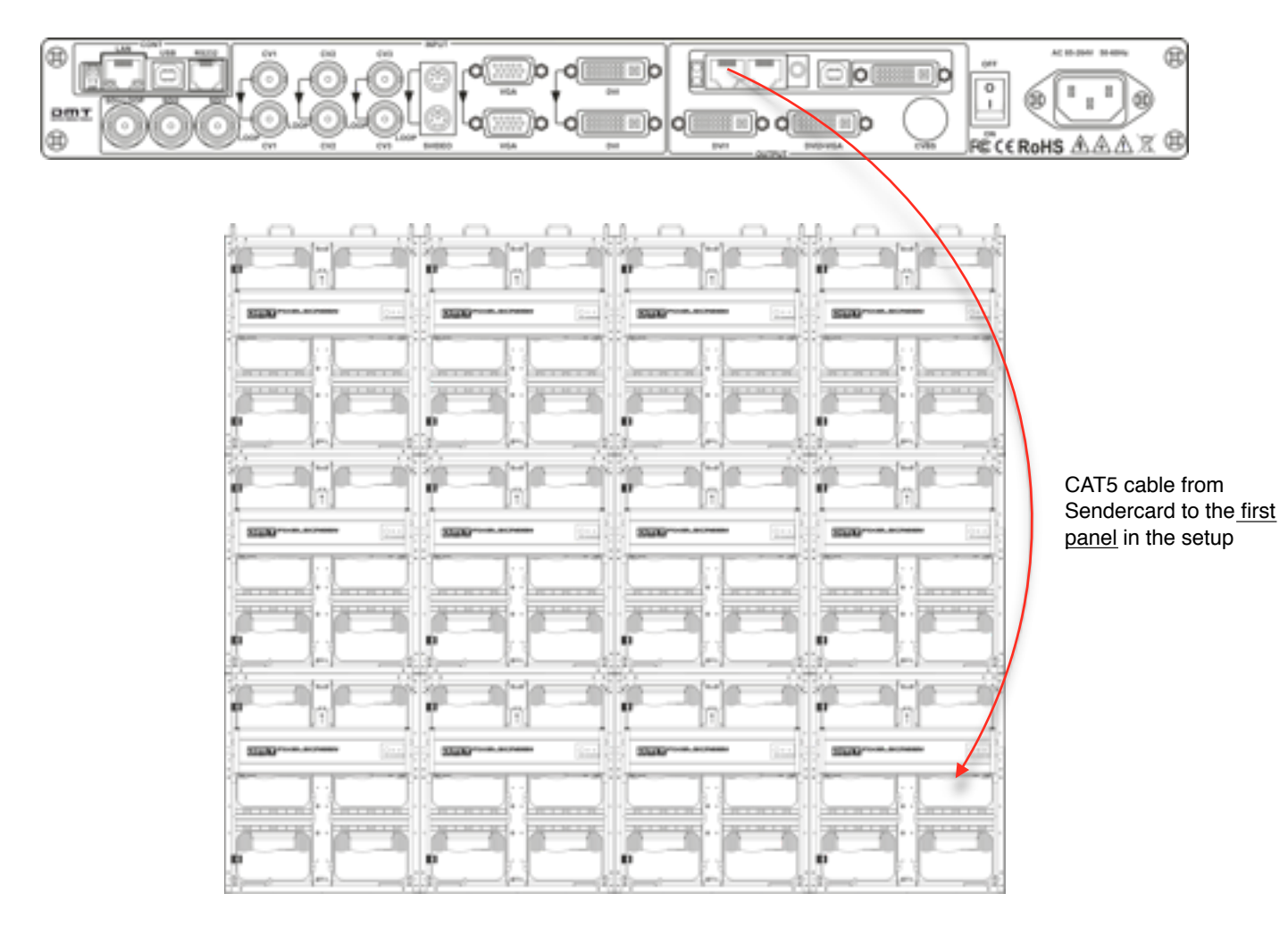

| tup hi                                         | irdware parar                                                                                         | neters                                                                                 |                                                                                         |                                                                                          |                                                                                                    |
|------------------------------------------------|----------------------------------------------------------------------------------------------------|----------------------------------------------------------------------------------------|-----------------------------------------------------------------------------------------|------------------------------------------------------------------------------------------|----------------------------------------------------------------------------------------------------|
| iandar<br>iet mo<br>Ram<br>disple<br>Ty<br>(ii | Raceiver<br>de: C Sir<br>art: The dalog<br>y 1<br>pe: Single-co<br>Gama 2.0                           | Display connect<br>of settings for<br>for display .                                    | tion  <br>IF Normal<br>single or multi<br>Horizontal car<br>cal deploy - P              | C Compl<br>regulation ind-cor<br>d 4<br>ied brightness 22                                | er: Bright Max 205 • I Uos Auto-link<br>wm. Display QTV 1 Uos Auto-link<br>Update deplay QTV<br>Wetkcal card 3 Quick Sort • Screen position X 0 Y 0<br>66 Green brightness 206 Blue brightness 206                                                                                                    |
| 1                                              | Network cabl<br>order No. 1<br>Highti0<br>Highti0<br>Highti0<br>Highti0<br>Typei0                     | Altheorie cabl<br>order No. 1<br>Hightio<br>Heightio<br>Heightio<br>Heightio<br>Tipero | Network cabl<br>order No. 1<br>Height 0<br>Height 10<br>Height 10<br>Type 0             | Natwork cable<br>order No. 1<br>width:0<br>height:0<br>width:1:0<br>height:10<br>Type:0  | click with left mouse button on the <u>first</u>                                                                                                    |
| 2                                              | Network cabl<br>order No. 1<br>Holphilo<br>Helghilio<br>Helghilio<br>Helghilio<br>Type:0              | Network cabl<br>order No. 1<br>Hidth:0<br>height:0<br>Height:0<br>height:0<br>Tipe:0   | a Natwork cabl<br>order No. 1<br>Height:0<br>Height:0<br>Height:0<br>Height:0<br>Type:0 | a Natwork cable<br>order No. 1<br>width:0<br>height:0<br>width1:0<br>height1:0<br>Type:0 | the pixel dimensions.                                                                                                    |
| 3                                              | Network sabl<br>order No. 1<br>width 0<br>height 0<br>width 1:0<br>height 1:0<br>height 1:0<br>Tupe 0 | Nativork.cabl<br>order No. 1<br>width:0<br>height:0<br>height:0<br>height:0<br>Tupe:0  | Network cabl<br>order No. 1<br>width:0<br>height:0<br>height:0<br>height:0<br>Type:0    | Network.cdp<br>width.61<br>Net/th.61<br>Net/th.63<br>Net/th.10<br>Net/th.10<br>Type:0    |                                                                                                    |
| Main o<br>Card b<br>Load<br>Backg              | able 1 No. or<br>wightness Red<br>Data                                                                | nder U cal 💌<br>1 255 Gr                                                               | Extension cat                                                                           | sle 1 Order N<br>Bluer 255 Wh<br>Color Correction<br>for maintain 4                      | A      A      A |

| Setup hardware parameters                                                                                                    |
|----------------------------------------------------------------------------------------------------|
| Sandar       Placativas       Display convention         Set mode:       C Single       If Normal       C Complex       Bright Max       205       If Use Auto-link         Remark:       The datag of settings for single or multi regulation led-screen.       Display QTV       If       Update deplay QTV         display 1       Type:       Single-Color display •       Horizontal card       4       Vertical card       9       Soreen position X       0       Y       0         If Games       28 |
| click the next panel and follow the data cable daisy chain to patch the complete led screen.                                                                                                    |
| Main cable     1 No. sender U cat         Extension cable      1 Order No. 12 width 64 Height 48 width1 0 Height1 0 Type 0        Card brightness:Red:     255 Green:     255 White:     255 Copy to all Copy Paste     Quick Connect:     Display link       LoadDate     Calor Correction                                                                                                    |
| Background Identity for Card Save Card for maintain Load from file Save to file (Send to receiver) Save to receiver Exit Help                                                                                                    |

| Setup h                                        | ardware parar                                                                                     | natars                                                                                                |                                                                                              |                                                                                             |                                                                                                    |
|------------------------------------------------|---------------------------------------------------------------------------------------------------|----------------------------------------------------------------------------------------------------|----------------------------------------------------------------------------------------------|---------------------------------------------------------------------------------------------|----------------------------------------------------------------------------------------------------|
| Service<br>Set mo<br>Rem<br>displo<br>Ty<br>(F | r] Receiver <sup>1</sup><br>de: ⊂ Sie<br>nark:The dalog<br>tr 1 ]<br>gei Single-co<br>7 Gama (2.8 | Display correct<br>sple<br>of settings for<br>tor display 💌                                           | tion  <br>F Normal<br>single or multi<br>Horizontal can<br>al dupley - R                     | Cor<br>regulation led-<br>d 4<br>ed brightness                                              | rplex Bright Max 200 • Use Auto-link<br>erreen. Display QTV: 1 Use Auto-link<br>Vertical card 3 Quick Sort • Screen position X 0 Y 0<br>205 Green brightness 205 Blue brightness 205 |
| 1                                              | 1<br>Network cabl<br>order No. 12<br>width:54<br>height:49<br>width:10<br>height1:0<br>Type:9     | 2<br>Network cable<br>Inder No. 11<br>Holytic 49<br>Holytic 49<br>Holytic 49<br>Holytic 1:0<br>Type:0 | 3<br>Network cable<br>reder No. 10<br>redot.49<br>redot.49<br>redot.49<br>redot.70<br>Figet0 | 4<br>Network cable<br>order No. 9<br>width/10<br>height/10<br>height/10<br>Tripe/0          |                                                                                                    |
| 2                                              | Network cabl<br>order No. 5<br>width:54<br>height:48<br>width1:0<br>height:50<br>Type:0           | Network cabl<br>order No. 6<br>height:48<br>weith1:0<br>height1:0<br>Type:0                           | Network cable<br>order No. 7<br>Hidthild<br>height:48<br>Height:0<br>height1:0<br>Type:0     | Network cable<br>order No. 8<br>Height H8<br>Height H8<br>Height 10<br>height 10<br>Type I0 | click on "Send to Receiver"                                                                                                    |
| 3                                              | Network cabl<br>order No. 4<br>Height:48<br>Height:48<br>Height:30<br>Type:0                      | Network cabi<br>order No. 3<br>Hidth 64<br>height 48<br>Height 10<br>haight 10<br>Fype 10             | aNetwork.cabi<br>order No. 2<br>Hidthili4<br>height:48<br>Height:50<br>height:50<br>Type:0   | Natwork cable<br>order No. 1<br>width/44<br>height:48<br>width7:0<br>height:10<br>Type:0    |                                                                                                    |
| Main (<br>Card)<br>Load<br>Backy               | oble 1 No. m<br>bightness Red<br>10ata                                                            | nder U sat v                                                                                          | Extension cat<br>ren: 255                                                                    | e 1 Orde<br>Bue: 255 (<br>Corection<br>or maintain                                          | No. 122 width 64 Height 45 widthT 0 HeightT 0 Type 0<br>white 255 Copy to all Copy Paste Quick Connect To Display link.<br>Load from file Save to file Save to receiver<br>Evit Help |

| ap ha                                | ndwara paran                                                                            | natars                                                                                        |                                                                                                  |                                                                                                   |                                                                                                    |
|--------------------------------------|-----------------------------------------------------------------------------------------|-----------------------------------------------------------------------------------------------|--------------------------------------------------------------------------------------------------|---------------------------------------------------------------------------------------------------|----------------------------------------------------------------------------------------------------|
| ender<br>Remo<br>Sspley<br>Typ<br>(* | Pacalvar  <br>Sr. C Sir<br>ark: The dialog<br>(1  <br>ce:   Single-co<br>Gama   2.0     | Display correct<br>sple<br>of settings for<br>tor display 💌                                   | ion  <br>IF Nomal<br>single or multi<br>Horizontal cars<br>of chiplay — R                        | Co<br>regulation led-<br>a 4<br>ed brightness                                                     | rplex Bright Max 205 • F Use Auto-ánk<br>exneen. Displey QTV 1 Use Auto-ánk<br>Update depley QTV<br>Vertical card 3 Quick Sort • Screen position X 0 Y 0<br>255 Green brightness 255 |
| 1                                    | 1<br>Network cable<br>Index Nas. 12<br>Hidth 54<br>Height: 49<br>Height: 10<br>Type: 9  | 2<br>Network cable<br>order ter, 11<br>Hight 48<br>Hight 48<br>Hight 10<br>Hight 10<br>Type 0 | 3<br>Network cable<br>ander Na. 10<br>width/64<br>height/49<br>width/10<br>height/10<br>Tripe () | 4<br>Network cable<br>Inder Na. 9<br>Hidthi64<br>height 49<br>Height 7:0<br>height 7:0<br>Fripe 0 |                                                                                                    |
| 2                                    | Network cabl<br>order No. 5<br>width:54<br>height:48<br>width:10<br>height:10<br>Type:0 | Network cable<br>order No. 6<br>Hiddh.16<br>Height.48<br>Hiddh.10<br>haight.10<br>Type.10     | Network cable<br>order No. 7<br>width/in<br>height.43<br>width/10<br>height1:0<br>Type:0         | Network cable<br>order No. 8<br>widthit4<br>height16<br>haight10<br>Type10                        | click on "Save to Receiver"                                                                                                    |
| э                                    | order No. 4<br>width:64<br>height:48<br>width:50<br>height:30<br>height:30<br>Type:0    | order No. 3<br>Hidthi64<br>height:48<br>Height:48<br>Height:30<br>height:30<br>Type:0         | order No. 2<br>Hidth 64<br>height 64<br>Height 68<br>Height 69<br>height 10<br>Type 10           | nder No. 1<br>Hidthili4<br>height:H3<br>webh1:0<br>haight1:0<br>Type:0                            |                                                                                                    |
| tein o<br>Card b<br>Load<br>Load     | able 1 No. m<br>rightness Red<br>Data<br>round                                          | nder U uit v<br>k 255 Get<br>rilly for Card                                                   | Extension cabi<br>en: 255  <br>C                                                                 | e 1 Orde<br>Rue: 255<br>stor Correction<br>r maintain                                             | No. 122 widh 64 weight 46 widthT 0 Height 0 Type 0 white 255 Copy to all Copy Paste Quick Connect IT Display link Load from file Save to file Send to receiver Exit Help             |

## - Click the "YES" button

| rk: The dialog of                                                                                  | of settings for                                                                                    | single or multi                                                                 | regulation led-s                                      | creen.         | Displ        | ay QTY: 1    |             | Update disp | play QTY      |              |
|----------------------------------------------------------------------------------------------------|----------------------------------------------------------------------------------------------------|---------------------------------------------------------------------------------|-------------------------------------------------------|----------------|--------------|--------------|-------------|-------------|---------------|--------------|
| 1                                                                                                  |                                                                                                    |                                                                                 |                                                       |                |              | ,            | _           |             |               |              |
| e: Single-colo                                                                                     | r display 💌                                                                                        | Horizontal card                                                                 | 4                                                     | Vertical car   | d 3          | Quick Sort   |             | Screen posi | tion X 0      | Y 0          |
| Gama 2.8                                                                                           | E Virtu                                                                                            | al display 🛛 🕅                                                                  | ed brightness                                         | 255 Green      | brightness   | 255 Blue bri | ghtness 255 |             |               |              |
| 1                                                                                                  | 2                                                                                                  | 3                                                                               | 4                                                     |                |              |              |             |             |               |              |
| Network cable<br>order No. 12<br>width:64<br>height:48<br>widthT:0<br>heightT:0                    | Network cable<br>order No. 11<br>width:64<br>height:48<br>widthT:0<br>heightT:0                    | Network cable<br>order No. 10<br>width:64<br>height:48<br>widthT<br>height LedS | Network cable<br>order No. 9<br>width:64<br>height:48 |                |              |              |             | × )         |               |              |
| Type:0<br>Network cable<br>order No. 5<br>width:64<br>height:48<br>widthT:0<br>heightT:0<br>Type:0 | Type:0<br>Network cable<br>order No. 6<br>width:64<br>height:48<br>widthT:0<br>heightT:0<br>Type:0 | Type:0<br>Networ<br>order N<br>width:1<br>height:<br>height:<br>Type:0          | 🕜 Data H                                              | as send, are y | you sure you | r LED screen | is working? |             |               |              |
| Network cable<br>order No. 4<br>width::64<br>height:48<br>widthT:0<br>heightT:0<br>Type:0          | Network cable<br>order No. 3<br>width:64<br>height:48<br>widthT:0<br>heightT:0<br>Type:0           | Network<br>order N<br>weight:48<br>weight:0<br>height:0<br>Type:0               | height:48<br>widthT:0<br>heightT:0<br>Type:0          |                |              | Yes          | No          |             |               |              |
| ible empty                                                                                         | ¥                                                                                                  | Extension cab                                                                   | ie 1 Order                                            | No. 1          | width 0      | Height 0     | widthT      | 0 Heig      | HLT 0         | Туре 0       |
| ightness:Red:                                                                                      | 0 Gre                                                                                              | en: 0                                                                           | Blue: 0                                               | vhite: 0       | Copy to all  | Copy Pa      | aste        |             | Quick Connect | Display Ink. |
| Jata                                                                                               |                                                                                                    | 0                                                                               | olor Correction                                       | 1              |              |              |             |             |               |              |

Your led screen is now patched. Be ware that the led screen will only show a part of your input because the pixel resolution of the input is much bigger then the total of pixels (=leds) on your led screen.

## Scaling the input resolution

It's possible to scale down the video input resolution to the pixel resolution of your led screen, so your input will be fullscreen on your led screen.

Divide the total pixel resolution of your led screen by the resolution of the input dvi signal.

Example;

DVI Input resolution is 1280 x 1024 pixels Led Screen is 96 x 128 pixels

96 : 1280 = 0,075 128 : 1024 = 0,125

Start led studio software and follow page 2. Option --> Software Setup --> linsn --> 168

| Display mode<br>1200x1024<br>Hardware port<br>Main card Auto Sender Num: 1<br>Y Start<br>V Start<br>StartX 0<br>StartX 0<br>StartX 0<br>Width 0.075<br>Height 0.125                                                                                                    | Use 10 bit colors  Use plug and play for DVI  Enable dot-correct for soft  Use monitor for card/box  Use monitor for dot  Single Color only  Enable ExCard Bright  Remember LAN | Port of hot backup<br>Card 1U<br>Card 1D<br>Card 2J<br>Card 2D<br>Card 3J<br>Card 3J<br>Card 30<br>Card 40<br>Color<br>Color Temperature Adjust |
|----------------------------------------------------------------------------------------------------|----------------------------------------------------------------------------------------------------|----------------------------------------------------------------------------------------------------|
| Manual Brightness          • 16         • 32           • 64          Screen power          • Auto on/off         • Off         • Off         • Off         • Off         • Unatiowable asyn         • Unatiowable asyn         • Other         • Hardware 83.D0         Model         • TS801         • 32 dot change at 8 row         • 32 dot change at 16 row         • 16         • 32 dot change at 16 row         • 16         • 16         • 16         • 16         • 16         • 16         • 2         • 64         • Auto asyn         • Marcual asyn         • Unatiowable asyn         • Other         • 19         • Other         • 19         • 19         • Other         • 32 dot change at 8 row         • 32 dot change at 16 row         • 16         • 0         • 0         • 0 | Video card Frequency.<br>Rotate: © 0 © 90 © 180<br>Virtual by interleaved<br>Mode: None<br>Direction: © Left © Rot<br>Offset 0 Step<br>Check Hardware Default                   | C 2270 Minor D                                                                                                    |

Use the 0,075 and 0,125 in led studio software, make sure to use comma's and no points, otherwise it won't work.